## Korisnička dokumentacija "Registracija i prijava korisnika"

Leftor d.o.o. Aleja Alije Izetbegovića 10/II, 75000 Tuzla +387 35 364 035

## Registracija korisnika (nastavnika/stručnog saradnika)

Kako bi registrovali račun za aplikaciju, potrebno je da kliknete na opciju "**Registracija**" koja se nalazi u navigaciji ili na opciju "**Kreiraj novi račun**" koja se nalazi ispod forme za prijavu:

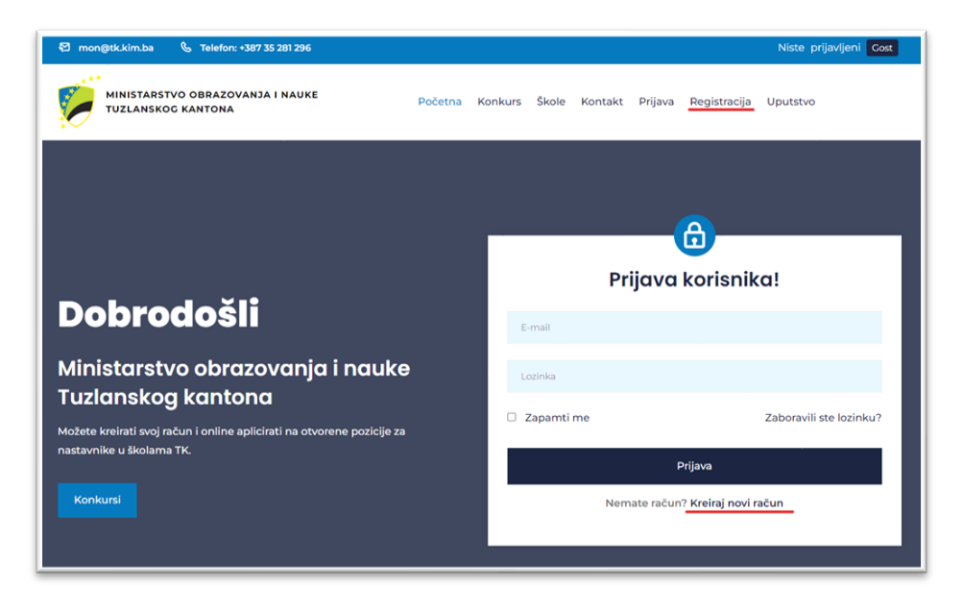

Za registraciju kandidata potrebno je unijeti sve validne podatke u svim predviđenim koracima i kliknuti "**Dalje**" sve do zadnjeg koraka gdje je za završetak registracije potrebno kliknuti "**Registracija**".

## Registracija korisnika sadrži 3 koraka.

Korak 1:

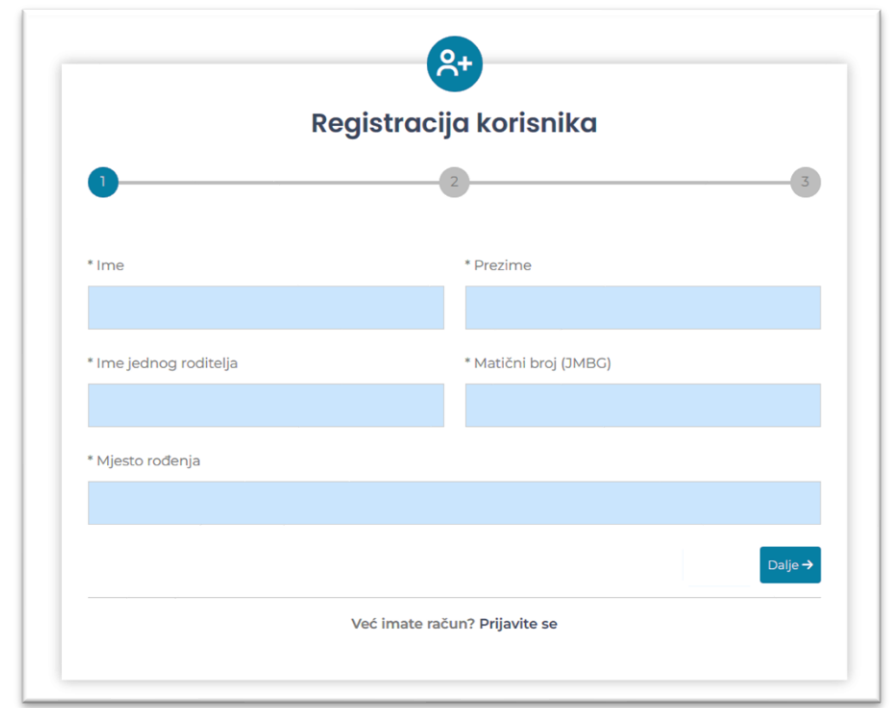

Nakon što ispravno unesete podatke, kliknite na "Dalje" kako biste prešli na korak 2

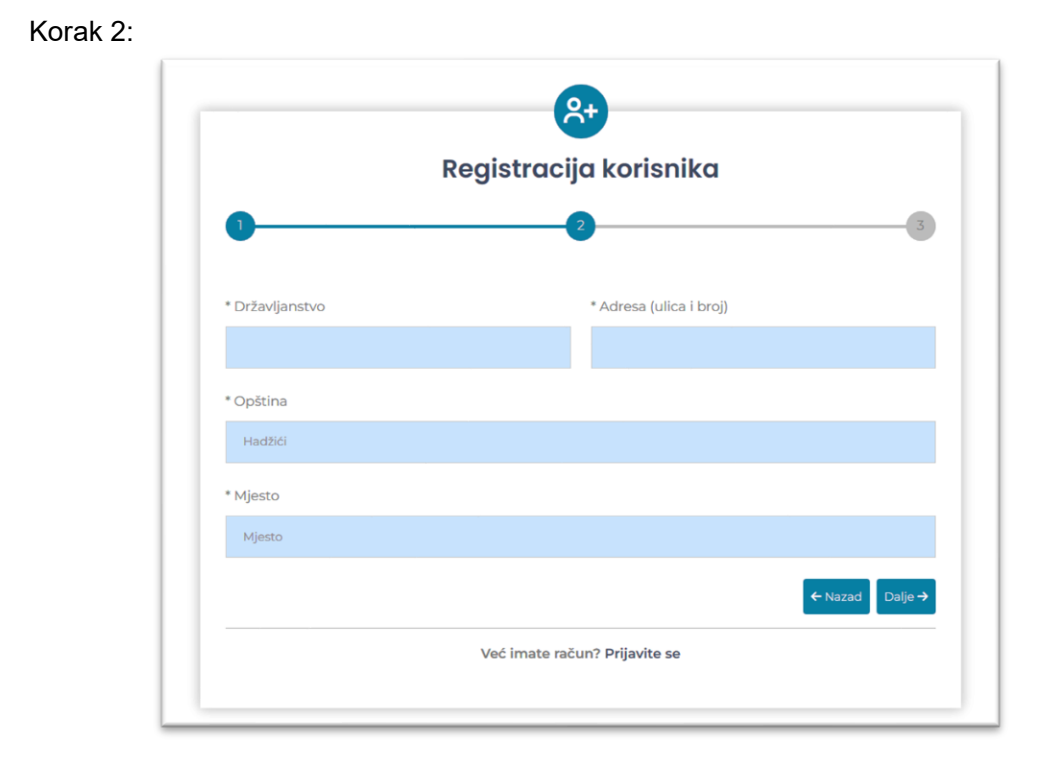

kliknite na "Dalje" kako biste prešli na korak 3

Korak 3:

| Registracija korisnika             |                                 |  |  |  |
|------------------------------------|---------------------------------|--|--|--|
| 1                                  | 2 3                             |  |  |  |
| * Telefon                          | * E-mail adresa                 |  |  |  |
| +387 xx xxx xxx                    |                                 |  |  |  |
| * Lozinka                          | * Potvrda lozinke               |  |  |  |
|                                    |                                 |  |  |  |
| * Stručna sprema                   |                                 |  |  |  |
|                                    |                                 |  |  |  |
| * Stručno zvanje                   |                                 |  |  |  |
|                                    |                                 |  |  |  |
| 🗌 Slažem se sa uslovima korištenja |                                 |  |  |  |
|                                    | ← Nazad 🖬 Registracija          |  |  |  |
| Voćir                              | nate račun7 <b>Drijavite se</b> |  |  |  |

Na zadnjem koraku potrebno je nakon popunjavanja svih potrebnih podataka klikom na "**Registracija**" da završite registraciju, a sistem će Vas automatski vratiti na početnu gdje se možete prijaviti sa računom koji ste kreirali.

## Prijava korisnika i ažuriranje profila

Na početnoj stranici Vam se prikazuje login forma za prijavu u aplikaciju. Da biste se prijavili unesite Vašu email adresu i lozinku koju ste upisali tokom registracije.

| Ministarstvo obrazovanja i nauke<br>Tuzlanskog kantona<br>Možete kreirati svoj račun i online aplicirati na otvorene pozicije za<br>nastavnike u školarna TK. |                                             |
|----------------------------------------------------------------------------------------------------|---------------------------------------------|
|                                                                                                    | ti me Zaboravili ste lozinku?               |
| Konkursi                                                                                                    | Prijava<br>Nemate račun? Kreiraj novi račun |

Ako ste se uspješno prijavili dobijate sljedeću poruku:

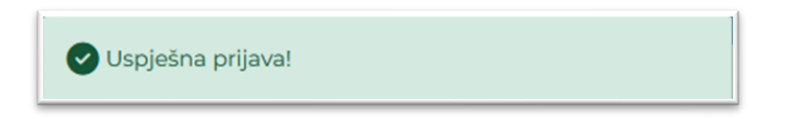

Početna stranica Vam zatim daje uvid koliko aktivnih škola ima, ukupan broj aktivnih pozicija, i broj apliciranih pozicija (pozicija na koje ste Vi aplicirali).

| 🛙 mon@tk.kim.ba 🐁 Telefon: +387 35 281 296                                                      |                 |                        | Test Test Nastavnik / Stručni saradnik |
|-------------------------------------------------------------------------------------------------|-----------------|------------------------|----------------------------------------|
| MINISTARSTVO OBRAZOVANJA I NAUKE<br>TUZLANSKOG KANTONA                                          | Početna Konkurs | i Škole Kontakt Profil | Odjava Uputstvo                        |
|                                                                                                 |                 | 118                    |                                        |
| Ministarstvo obrazovanja i nauke<br>Tuzlanskog kantona                                          |                 | Aktivnih škola         | <b>7</b><br>Ukupno aktivnih pozicija   |
| Mozete Arenati svoj nacun i omine apircirati na ovorene pozicje za<br>nastavnike u školarna TK. |                 |                        |                                        |
|                                                                                                 |                 | Apliciranih pozicija   |                                        |
|                                                                                                 |                 |                        |                                        |
|                                                                                                 |                 |                        |                                        |